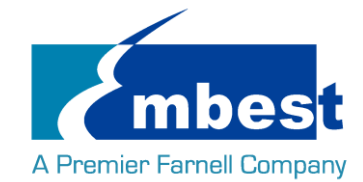

# **User Manual**

[SBC-EC8800]

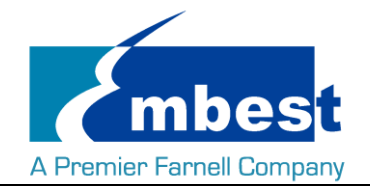

# **Revision History**

| Rev.     | Note                            | Author   |
|----------|---------------------------------|----------|
| 20160307 | Initial                         | Ваіју    |
| 20160314 | Translate                       | Sandy    |
| 20160315 | Modify dtb files                | Baijy    |
| 20160321 | Modify some wrong instructions  | Sandy    |
| 20160323 | 1. Add WIFI and Bluetooth test  | Rongdong |
|          | 2. Add PWRON RESETn Keypad test |          |
| 20160331 | Add Boot from SPI Flash         | Baijy    |
| 20160622 | Rev01 Release                   | Sandy    |

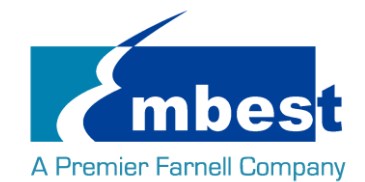

# Catalog

| Revision  | History                               | 2  |
|-----------|---------------------------------------|----|
| Catalog   |                                       | 3  |
| Release I | Note                                  | 5  |
| 1.        | Images Version                        | 5  |
| 2.        | Feature List                          | 5  |
| 3.        | Known Issues                          | 6  |
| Chapter   | 1 Quick Start                         | 7  |
| 1.1       | Burn the System Images to the SD Card | 7  |
| 1.2       | System Boot from SD Card              | 8  |
| 1.3       | System Boot from SPI Flash            | 8  |
| Chapter 2 | 2 Function test                       | 10 |
| 2.1       | LED                                   | 10 |
| 2.2       | RTC                                   | 10 |
| 2.3       | EEPROM                                | 11 |
| 2.4       | EMMC                                  | 12 |
| 2.5       | ADC                                   | 12 |
| 2.6       | LCD                                   | 13 |
| 2.7       | Backlight                             | 13 |
| 2.8       | Touchscreen                           | 13 |
| 2.9       | Serial                                | 13 |
|           | 2.9.1 UART1                           | 13 |
|           | 2.9.2 UART5                           | 14 |
| 2.10      | ) RS485                               | 15 |
| 2.11      | CAN                                   | 16 |
| 2.12      | 2 Network                             | 17 |
| 2.13      | USB                                   | 17 |
|           | 2.13.1 USB Host                       | 17 |
|           | 2.13.2 USB OTG                        | 18 |
| 2.14      | WIFI                                  | 18 |
|           | 2.14.1 Configure WIFI Antennas        | 18 |
|           | 2.14.2 Connect WIFI                   | 19 |
| 2.15      | Bluetooth                             | 21 |
| - · · -   |                                       |    |

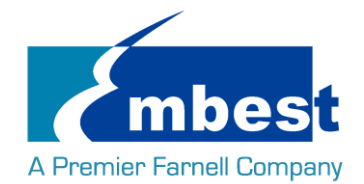

### SBC-EC8800 User Manual

| . 21 |
|------|
| 24   |
| 21   |
| . 22 |
| . 22 |
| . 24 |
| . 24 |
| . 24 |
| . 24 |
| . 24 |
| . 24 |
| . 25 |
| . 25 |
| . 25 |
|      |

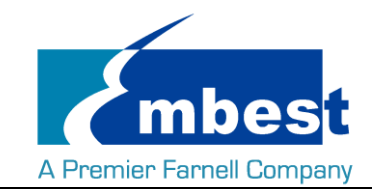

# **Release Note**

### 1. Images Version

SBC-EC8800-Release-SDcard-EMMC-REV01.img

### 2. Feature List

|              | SBC-EC8800     |             |                 |                                         |  |  |  |  |  |  |
|--------------|----------------|-------------|-----------------|-----------------------------------------|--|--|--|--|--|--|
| Feature List | Schematic      | On-Chip     | On-Board        | Detail Functions(existing)              |  |  |  |  |  |  |
|              | Page#          | Peripherals | Peripherals     | Detail Functions(existing)              |  |  |  |  |  |  |
| u-boot       | 2015.09        |             |                 | Supports kernel boot                    |  |  |  |  |  |  |
| version      |                |             |                 |                                         |  |  |  |  |  |  |
| kernel       | 4.1.6          |             |                 | Supports all below functionality        |  |  |  |  |  |  |
| version      |                |             |                 |                                         |  |  |  |  |  |  |
| Filesystem   |                |             |                 | Default root file system used by debian |  |  |  |  |  |  |
| CPU          | EC8800-U17     | AM437X_ZDN  |                 | Null                                    |  |  |  |  |  |  |
| DDRAM        | EC8800-p7-u20  | DDR         | MT41K256M16HA-  | Can access read write and run code      |  |  |  |  |  |  |
|              | /u15           |             | 125             |                                         |  |  |  |  |  |  |
| PMIC         | EC8800-p3-u16  | I2C0        | TPS65218        | Null                                    |  |  |  |  |  |  |
| MicroSD_(T   | EC8800-p8-J2   | MMC0        | uSD-SCHA5B      | Can access read write and boot          |  |  |  |  |  |  |
| F)           |                |             |                 |                                         |  |  |  |  |  |  |
| Integrited-R | EC8800-p5      | RTC         | Null            | can read write and keep time off power  |  |  |  |  |  |  |
| тс           |                |             |                 |                                         |  |  |  |  |  |  |
| LEDs         | EC8800-p12-D8  | gpio        | Null            | System can control LED to light or not  |  |  |  |  |  |  |
|              | /D9            |             |                 |                                         |  |  |  |  |  |  |
| ADC          | EC8800-P12-J5  | ADC         | Null            | Can read the ad value from pin          |  |  |  |  |  |  |
| LCD          | EC8800-P10-J1  | RGB         | Null            | Can show picture on the screen          |  |  |  |  |  |  |
| Backlight    | EC8800-P10-J1  | PWM         | Null            | System can control the LCD backlight    |  |  |  |  |  |  |
| TouchScreen  | EC8800-P10-J1  | ADC-TSC     | Null            | System use touchscreen                  |  |  |  |  |  |  |
| eMMC         | EC8800-p8-u22  | MMC1        | MTFC4GACAAAM-4  | Can access read write                   |  |  |  |  |  |  |
|              |                |             | M IT            |                                         |  |  |  |  |  |  |
| EEPROM       | EC8800-p8-u12  | I2C0        | CAT24C256W      | Can access read write                   |  |  |  |  |  |  |
| SPI-FLASH    | EC8800-p8-u3   | QSPI        | N25Q256A13EF840 | 1. Boot from SPI-Flash                  |  |  |  |  |  |  |
|              |                |             |                 | 2. SPI-Flash access in kernel           |  |  |  |  |  |  |
| SPI          | EC8800-P12-J11 | SPI1        | Null            | System can send and receive data in     |  |  |  |  |  |  |
|              |                |             |                 | loopback mode                           |  |  |  |  |  |  |
|              |                |             |                 |                                         |  |  |  |  |  |  |

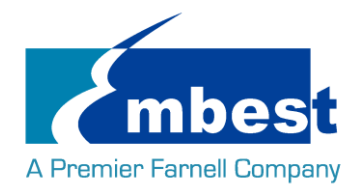

SBC-EC8800 User Manual

| CAN-1    | EC8800-P12-J5  | CAN1         | Null             | System can send and receive data between   |  |  |  |  |  |
|----------|----------------|--------------|------------------|--------------------------------------------|--|--|--|--|--|
|          |                |              |                  | two board                                  |  |  |  |  |  |
| CAN-2    | EC8800-P12-J5  | CANO         | Null             | System can send and receive data between   |  |  |  |  |  |
|          |                |              |                  | two board                                  |  |  |  |  |  |
| UART-0   | EC8800-P12-J13 | UART0        | Null             | System can send and receive data in        |  |  |  |  |  |
|          |                |              |                  | loopback mode                              |  |  |  |  |  |
| UART-1   | EC8800-P12-J11 | UART1        | Null             | System can send and receive data in        |  |  |  |  |  |
|          |                |              |                  | loopback mode                              |  |  |  |  |  |
| UART-5   | EC8800-P12-J5  | UART5        | Null             | System can send and receive data in        |  |  |  |  |  |
|          |                |              |                  | loopback mode                              |  |  |  |  |  |
| RS485    | EC8800-P12-J5  | UART3        | Null             | System can send and receive data between   |  |  |  |  |  |
|          |                |              |                  | two board                                  |  |  |  |  |  |
| USB-Host | EC8800-P5-J9   | USB1         | USB2514          | Can recognize U disk by USB host           |  |  |  |  |  |
| USB-OTG  | EC8800-P5-J10  | USB0         | Null             | Can recognize U disk in host mode, and can |  |  |  |  |  |
|          |                |              |                  | work as usb ethernet in device mode        |  |  |  |  |  |
| WIFI     | PH1800-P13-J2  | UART1&MMC2   | EXP-WFB00(Jorjin | 1. Can ping the server using 2.4Ghz        |  |  |  |  |  |
|          | 4/J25          | &MCAPS0&I2C1 | WG7801-D0)       |                                            |  |  |  |  |  |

### 3. Known Issues

| Known issue List | Detail                                                                                        |
|------------------|-----------------------------------------------------------------------------------------------|
| WIFI&Bluetooth   | 1. gstreamer                                                                                  |
| CAMERA           | Could Preivew, take picture and record video                                                  |
| SDcard           | 1. Use 16G high speed SD card to burn the image, power on start up.                           |
|                  | 2. Short connect pin 39 and 40 in J5, execute the serial transceiving instructions, check the |
|                  | serial print info, "open dev/ttyOMAP0 error frequently occurs.                                |
| eth              | Board to board ping, offline and connect again.                                               |

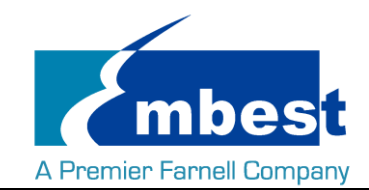

# Chapter 1 Quick Start

### 1.1 Burn the System Images to the SD Card

- Firstly, you should prepare a SD card, which is no less than 2GB.
- Then, download and install "Win32 Disk Imager" from <u>https://sourceforge.net/projects/win32diskimager/</u>.

| 👒 Win32 Disk Imager             |          |
|---------------------------------|----------|
| Image File                      | Device   |
|                                 | [H: \] 🔻 |
| Copy MD5 Hash:                  |          |
| Progress                        |          |
| Version: 0.9.5 Cancel Read Writ | e Exit   |

Select the system image: SBC-EC8800-Release-REV01\image\SBC-EC8800-Release-SDcard-EMMC-REV01.img

| 👒 Win32 Disk Imager       |                   |
|---------------------------|-------------------|
| Image File                | Device            |
| 1                         | [H: \] 🔻          |
| Copy MD5 Hash:            |                   |
| Progress                  | Select Image File |
| 1                         |                   |
| Version: 0.9.5 Cancel Rea | d Write Exit      |
|                           |                   |

Click "Write" button to burn the images:

| Image File<br>Path of your image file<br>Copy MD5 Hash:<br>Progress<br>Click Write | Device  |
|------------------------------------------------------------------------------------|---------|
| Path of your image file Copy MD5 Hash: Progress Click Write                        | [H:\] ▼ |
| Copy MD5 Hash:<br>Progress Click Write                                             |         |
| Progress Click Write                                                               |         |
|                                                                                    |         |
| L                                                                                  |         |
| Version: 0.9.5 Cancel Read Write                                                   | Exit    |

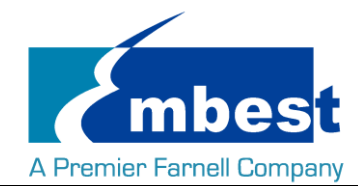

### **1.2 System Boot from SD Card**

- Install the Serial Communication software (e.g. SecureCRT), select the corresponding port number, baudrate as 115200, data bits as 8, stop bits as 1, parity as none.
- Connect the DEBUG interface (J13) to the serial interface of PC with a USB to TTL module.
- Insert the SD card into the card slot (J2).
- Power the board with a 5V, 2A power.
- Wait for the system boot up, then the serial output will show the following information:

```
Γ
   OK
        ] Started Login Service.
           Starting Getty on tty1.
Γ
    OK
        ]
          Started Getty on ttyl.
           Starting Serial Getty on ttys0...
         ] Started Serial Getty on tty50.
] Reached target Login Prompts.
    0K
    OK
     13.965466] wlcore: firmware booted (Rev 8.9.0.1.55)
14.155041] FAT-fs (mmcblk0p1): Volume was not properly unmounted. Some data
may be corrupt. Please run fsck.
        ] Started Embest AutoExec Service.
   OK
Debian GNU/Linux 8 embest tty50
embest login:
Enter username and password as "root" to login;
Debian GNU/Linux 8 embest tty50
embest login: root
Password:
Linux embest 4.1.6 #1 PREEMPT Mon Jun 20 17:42:57 CST 2016 armv71
The programs included with the Debian GNU/Linux system are free software;
the exact distribution terms for each program are described in the
individual files in /usr/share/doc/*/copyright.
Debian GNU/Linux comes with ABSOLUTELY NO WARRANTY, to the extent
permitted by applicable law.
```

### 1.3 System Boot from SPI Flash

Refer to <u>1.2</u>, boot the system from SD Card, press "Enter" when the serial terminal prints the following info:

U-Boot SPL 2015.07 (Jun 20 2016 - 17:15:48)

SPL: Please implement spl\_start\_uboot() for your board

SPL: Direct Linux boot not active!

reading u-boot.img

root@embest:~#

reading u-boot.img

#### U-Boot 2015.07 (Jun 20 2016 - 17:15:48 +0800)

```
I2C: ready
```

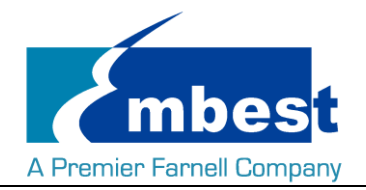

DRAM: 1 GiB

PMIC: TPS65218

MMC: OMAP SD/MMC: 0, OMAP SD/MMC: 1 reading uboot.env

\*\* Unable to read "uboot.env" from mmc0:1 \*\* Using default environment

Net: <ethaddr> not set. Validating first E-fuse MAC

cpsw, usb\_ether

Hit any key to stop autoboot: 0

U-Boot# (Press Enter now.)

Execute the following instructions on the serial terminal:

U-Boot# run update\_qspi\_flash

switch to partitions #0, OK

mmc0 is current device

SD/MMC found on device

reading u-boot-spl.bin

56904 bytes read in 9 ms (6 MiB/s)

SF: Detected N25Q256 with page size 256 Bytes, erase size 4 KiB, total 32 MiB, mapped at 30000000

SF: 589824 bytes @ 0x0 Erased: OK

device 0 offset 0x0, size 0xde48

SF: 56904 bytes @ 0x0 Written: OK

Enter following instruction to boot from SD Card first:

U-Boot# boot

Copy the PH8800-Release-SDcard-EMMC-REV01.img to a U-disk, then plug the U-disk to J9;

Execute the following instructions on the serial terminal:

root@embest:~# ls /dev/sd\*

/dev/sda /dev/sda1

root@embest:~# mount /dev/sda /mnt/

root@embest:~# dd if=/mnt/SBC-EC8800-Release-SDcard-EMMC-REV01.img of=/dev/mmcblk1

### Note: Burn the EMMC takes a long time, please wait patiently.

Then power reset the board to boot from EMMC.

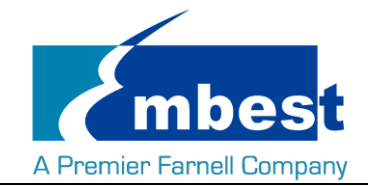

## **Chapter 2 Function test**

First of all, please refer to <u>Chapter 1.1</u> and boot up the system. Then test the functions according to the following guidance.

### 2.1 LED

User can control LED (D8, D9) indicators on SBC-EC8800 Board. After the system boot up, please execute the following instructions in serial terminal to implement the test; (D8 is attached to user\_leds\_d8, D9to user\_leds\_d9)

Light out LED:

root@embest:~# echo 0 > /sys/class/leds/user\_leds\_d8/brightness

root@embest:~# echo 0 > /sys/class/leds/user\_leds\_d9/brightness

Light up LED:

root@embest:~# echo 1 > /sys/class/leds/user\_leds\_d8/brightness

root@embest:~# echo 1 > /sys/class/leds/user\_leds\_d9/brightness

### 2.2 RTC

Execute the following instructions on the serial terminal: Check the current system time: root@embest:~# date Sat Jan 1 00:02:07 UTC 2000 Set current time as 10:46, March 9, 2016 root@embest: # date 030910462016 Wed Mar 9 10:46:00 UTC 2016 Write system clock into RTC: root@embest: # hwclock -w Read RTC value: root@embest: # hwclock Wed 09 Mar 2016 10:46:23 AM UTC -0.432561 seconds The above information indicates that the hardware clock-RTC-has been set to March 9, 2016, so the system clock is saved in the hardware clock. Reboot the system and check the current system time: root@embest:~# date Wed Mar 9 10:46:45 UTC 2016

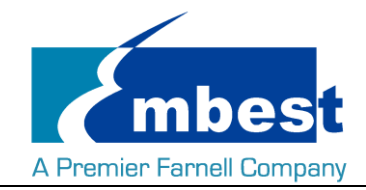

### 2.3 EEPROM

Execute the following instructions on the serial terminal:

### root@embest:~# ./eeprom\_test

data will write to EEPROM at 0x400

| 00   | 01   | 02   | 03    | 04   | 05    | 06   | 07   | 08 | 09 | 0a   | 0b   | 0c  | 0d   | 0e  | Of   |
|------|------|------|-------|------|-------|------|------|----|----|------|------|-----|------|-----|------|
| 10   | 11   | 12   | 13    | 14   | 15    | 16   | 17   | 18 | 19 | 1a   | 1b   | 1c  | 1d   | 1e  | 1f   |
| 20   | 21   | 22   | 23    | 24   | 25    | 26   | 27   | 28 | 29 | 2a   | 2b   | 2c  | 2d   | 2e  | 2f   |
| 30   | 31   | 32   | 33    | 34   | 35    | 36   | 37   | 38 | 39 | 3a   | 3b   | 3c  | 3d   | 3e  | 3f   |
| 40   | 41   | 42   | 43    | 44   | 45    | 46   | 47   | 48 | 49 | 4a   | 4b   | 4c  | 4d   | 4e  | 4f   |
| 50   | 51   | 52   | 53    | 54   | 55    | 56   | 57   | 58 | 59 | 5a   | 5b   | 5c  | 5d   | 5e  | 5f   |
| 60   | 61   | 62   | 63    | 64   | 65    | 66   | 67   | 68 | 69 | 6a   | 6b   | 6c  | 6d   | 6e  | 6f   |
| 70   | 71   | 72   | 73    | 74   | 75    | 76   | 77   | 78 | 79 | 7a   | 7b   | 7c  | 7d   | 7e  | 7f   |
| 80   | 81   | 82   | 83    | 84   | 85    | 86   | 87   | 88 | 89 | 8a   | 8b   | 8c  | 8d   | 8e  | 8f   |
| 90   | 91   | 92   | 93    | 94   | 95    | 96   | 97   | 98 | 99 | 9a   | 9b   | 9c  | 9d   | 9e  | 9f   |
| a0   | a1   | a2   | a3    | a4   | a5    | a6   | a7   | a8 | a9 | аа   | ab   | ас  | ad   | ae  | af   |
| b0   | b1   | b2   | b3    | b4   | b5    | b6   | b7   | b8 | b9 | ba   | bb   | bc  | bd   | be  | e bf |
| c0   | c1   | c2   | c3    | c4   | c5    | c6   | с7   | c8 | c9 | ca d | cb d | c c | d c  | e c | f    |
| d0   | d1   | d2   | d3    | d4   | d5    | d6   | d7   | d8 | d9 | da   | db   | dc  | dd   | de  | df   |
| e0   | e1   | e2   | e3    | e4   | e5    | e6   | e7   | e8 | e9 | ea   | eb   | ec  | ed   | ee  | ef   |
| f0   | f1   | f2   | f3    | f4 f | 5 f   | 5 f7 | 7 f8 | f9 | fa | fb   | fc   | fd  | fe f | f   |      |
| data | read | fron | ו EEP | ROM  | at 0> | (400 |      |    |    |      |      |     |      |     |      |

| 00 | 01 | 02 | 03 | 04 | 05 | 06 | 07 | 08 | 09   | 0a   | 0b  | 0c  | 0d   | 0e   | Of |
|----|----|----|----|----|----|----|----|----|------|------|-----|-----|------|------|----|
| 10 | 11 | 12 | 13 | 14 | 15 | 16 | 17 | 18 | 19   | 1a   | 1b  | 1c  | 1d   | 1e   | 1f |
| 20 | 21 | 22 | 23 | 24 | 25 | 26 | 27 | 28 | 29   | 2a   | 2b  | 2c  | 2d   | 2e   | 2f |
| 30 | 31 | 32 | 33 | 34 | 35 | 36 | 37 | 38 | 39   | 3a   | 3b  | 3c  | 3d   | 3e   | 3f |
| 40 | 41 | 42 | 43 | 44 | 45 | 46 | 47 | 48 | 49   | 4a   | 4b  | 4c  | 4d   | 4e   | 4f |
| 50 | 51 | 52 | 53 | 54 | 55 | 56 | 57 | 58 | 59   | 5a   | 5b  | 5c  | 5d   | 5e   | 5f |
| 60 | 61 | 62 | 63 | 64 | 65 | 66 | 67 | 68 | 69   | 6a   | 6b  | 6c  | 6d   | 6e   | 6f |
| 70 | 71 | 72 | 73 | 74 | 75 | 76 | 77 | 78 | 79   | 7a   | 7b  | 7c  | 7d   | 7e   | 7f |
| 80 | 81 | 82 | 83 | 84 | 85 | 86 | 87 | 88 | 89   | 8a   | 8b  | 8c  | 8d   | 8e   | 8f |
| 90 | 91 | 92 | 93 | 94 | 95 | 96 | 97 | 98 | 99   | 9a   | 9b  | 9c  | 9d   | 9e   | 9f |
| a0 | a1 | a2 | a3 | a4 | a5 | a6 | a7 | a8 | a9   | аа   | ab  | ас  | ad   | ae   | af |
| b0 | b1 | b2 | b3 | b4 | b5 | b6 | b7 | b8 | b9   | ba   | bb  | bc  | bd   | be   | bf |
| c0 | c1 | c2 | c3 | c4 | c5 | c6 | с7 | c8 | c9 ( | ca d | b c | c c | d ce | e cf | :  |
| d0 | d1 | d2 | d3 | d4 | d5 | d6 | d7 | d8 | d9   | da   | db  | dc  | dd   | de   | df |
| e0 | e1 | e2 | e3 | e4 | e5 | e6 | e7 | e8 | e9   | ea   | eb  | ec  | ed   | ee   | ef |

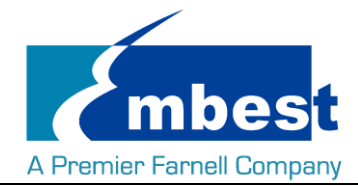

#### f0 f1 f2 f3 f4 f5 f6 f7 f8 f9 fa fb fc fd fe ff

If write and read data are the same, the test passes.

### **2.4 EMMC**

Execute the following instructions on the serial terminal: root@embest:~# touch emmc\_read emmc\_write Modify emmc\_write value: root@embest:~# vi emmc\_write E.g. Write "emmc write test" into the system Write emmc instructions: root@embest:~# dd if=emmc\_write of=/dev/mmcblk1 [ 929.393325] mmcblk1: p1 p2 0+1 records in 0+1 records out 17 bytes (17 B) copied, 0.135215 s, 0.1 kB/s Read emmc instructions: root@embest:~# dd if=/dev/mmcblk1 of=emmc\_read bs=1K count=10 10+0 records in 10+0 records out 10240 bytes (10 kB) copied, 0.00446492 s, 2.3 MB/s Check emmc\_read value: root@embest:~# cat emmc\_read emmc write test Test passes;

### 2.5 ADC

Execute the following instructions on the serial terminal to get the sampling values returned:

root@embest:~# cat /sys/bus/platform/devices/TI-am335x-adc/iio\:device0/in\_voltage4\_raw 1054

root@embest:~# cat /sys/bus/platform/devices/TI-am335x-adc/iio\:device0/in\_voltage5\_raw 530

root@embest:~# cat /sys/bus/platform/devices/TI-am335x-adc/iio\:device0/in voltage6 raw 586

root@embest:~# cat /sys/bus/platform/devices/TI-am335x-adc/iio\:device0/in\_voltage7\_raw 594

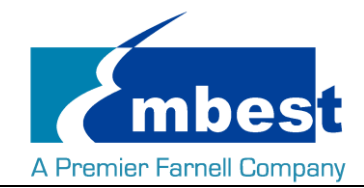

### 2.6 LCD

4.3" LCD:

Open the uEnv.txt file from SD card, modify fdtfile= embest-SBC-EC8800-4.3inch\_LCD.dtb

Connect the screen module to J1, then reboot the system.

7" LCD:

Open the uEnv.txt file from SD card, modify fdtfile= embest-SBC-EC8800-7inch\_LCD.dtb Connect the screen module to J1, then reboot the system.

### 2.7 Backlight

The backlight brightness has a range from 1 to 8, in which 8 means highest brightness, 1 means lowest.

Execute the following instructions on the serial terminal to implement the backlight test:

The darkest:

root@embest:~# echo 1 > /sys/class/backlight/backlight/brightness

The brightest:

root@embest:~# echo 8 > /sys/class/backlight/backlight/brightness

### 2.8 Touchscreen

Connect the screen module to J1, execute the following instructions on the serial terminal to implement the touch screen calibration program:

#### root@embest:~# ts\_calibrate

Following the notes on LCD, click the "+" icon for five times to complete the calibration.

### 2.9 Serial

The board has 3 serial interfaces, while the UARTO (J13) is the debug interface. Execute the following instructions on the serial terminal to test UART 1 and UART5:

### 2.9.1 UART1 Short Pin 8 and 10 in J11: root@embest:~# ./uart\_test -d /dev/ttyS5 -b 115200 root@embest:~# ./uart\_test -d /dev/ttyS1 -b 115200 /dev/ttyS1 SEND: 1234567890 /dev/ttyS1 RECV 1 total /dev/ttyS1 RECV: 1 /dev/ttyS1 RECV 1 total

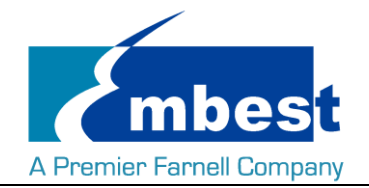

/dev/ttyS1 RECV: 2 /dev/ttyS1 RECV 1 total /dev/ttyS1 RECV: 3 /dev/ttyS1 RECV 1 total /dev/ttyS1 RECV: 4 /dev/ttyS1 RECV 1 total /dev/ttyS1 RECV: 5 /dev/ttyS1 RECV 1 total /dev/ttyS1 RECV: 6 /dev/ttyS1 RECV 1 total /dev/ttyS1 RECV: 7 /dev/ttyS1 RECV 1 total /dev/ttyS1 RECV: 8 /dev/ttyS1 RECV 1 total /dev/ttyS1 RECV: 9 /dev/ttyS1 RECV 1 total /dev/ttyS1 RECV: 0 Note: Press "CTRL+C" to exit the serial test.

### 2.9.2 UART5

Short Pin 20 and 22 in J5: root@embest:~# ./uart\_test -d /dev/ttyS5 -b 115200 /dev/ttyS5 RECV 1 total /dev/ttyS5 RECV: 1 /dev/ttyS5 RECV 1 total /dev/ttyS5 RECV: 2 /dev/ttyS5 RECV 1 total /dev/ttyS5 RECV: 3 /dev/ttyS5 RECV 1 total /dev/ttyS5 RECV: 4 /dev/ttyS5 RECV 1 total /dev/ttyS5 RECV: 5 /dev/ttyS5 RECV 1 total /dev/ttyS5 RECV: 6 /dev/ttyS5 RECV 1 total /dev/ttyS5 RECV: 7 /dev/ttyS5 RECV 1 total /dev/ttyS5 RECV: 8

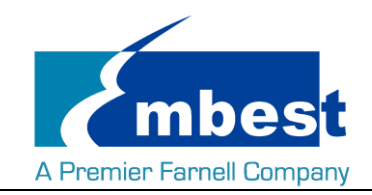

/dev/ttyS5 RECV 1 total /dev/ttyS5 RECV: 9 /dev/ttyS5 RECV 1 total /dev/ttyS5 RECV: 0 Note: Press "CTRL+C" to exit the serial test.

### 2.10 RS485

SBC-EC8800 can be used as an RS485 device, the connect principle is shown in following diagram. Users need to find the corresponding pins according to the schematics, connect the RS485 interface on SBC-EC8800 to another RS485 device with cables.

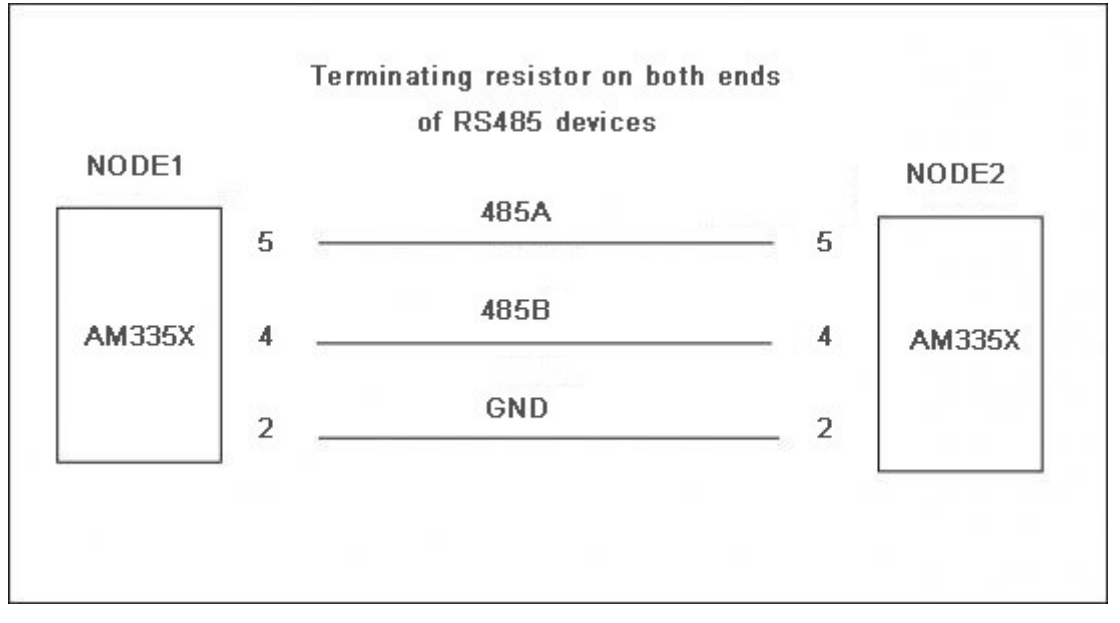

Enter the following instructions from one device:

### root@embest:~# ./uart\_test2 /dev/ttyS3 9600 1

send\_buf size =50

/dev/ttyO3 input bandrate value = 9600 flag = 1 set bandrate is 9600

[databits = 8, stopbits= 1, parity= 78]

[SET CRTSCTS]

uart setup done!!!

uart fd = 3

temp = 1

start receive......

It will be working at receive status.

Enter the following instructions from the other device:

### root@embest:~# ./uart\_test2 /dev/ttyS3 9600 0 10

send\_buf size =50

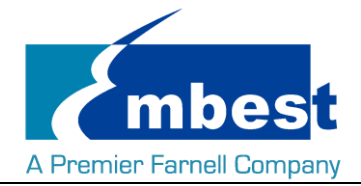

/dev/ttyO3 input bandrate value = 9600 flag = 0 set bandrate is 9600 [databits = 8, stopbits= 1, parity= 78] [SET CRTSCTS] uart setup done!!! uart fd = 3 temp = 0 send buf times 10 1 send data successful 2 send data successful 3 send data successful 4 send data successful 5 send data successful 6 send data successful 7 send data successful 8 send data successful 9 send data successful 10 send data successful Send 10 data. Check if the receive device receive data correctly.

### 2.11 CAN

SBC-EC8800 can be used as a CAN device. As SBC-EC8800 has 2 CAN modules, we can make an internal communication test use both CAN0 and CAN1 by connect them together. Connect Pin 33 and 34, Pin 35 and 36, Pin 37 and 38 in J5.

Test method as follows:

1. Open CAN0 and CAN1

root@embest:~# ip link set can0 type can bitrate 50000 triple-sampling on

root@embest:~# ip link set can1 type can bitrate 50000 triple-sampling on

root@embest:~# ip link set can0 up

root@embest:~# ip link set can1 up

2. CAN1 receive data, CAN0 send data to CAN1

root@embest:~# candump can1&

### root@embest:~# cansend can0 123#11223344556677

3. Shut off the device after test finished.

root@embest:~# ip link set can0 down

root@embest:~# ip link set can1 down

Users can do the transceiving test according to the above instructions, and set different baudrate to communicate.

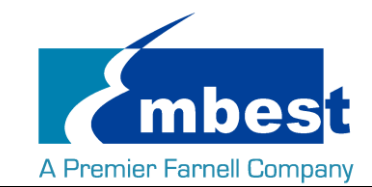

Note you must shut off the device before set a different baudrate. Effective baudrate contains:

- 25KBPS (250000)
- 50KBPS (50000)
- 125KBPS (125000)
- 500KBPS (500000)
- 650KBPS (650000)
- 1MKBPS (1000000)

The board can communicate at the above baudrate. Users can also test with other baudrate to see if the device works too. The CAN module can also connect a CAN module from other board to test.

### 2.12 Network

Connect net cable to J, execute the following instructions on the serial terminal:

Configure the IP address:

root@embest:~# ifconfig eth0 192.168.2.64

Testing network interface:

root@embest:~# ping 192.168.2.1

### 2.13 USB

### 2.13.1USB Host

Insert the U disk to the USB Host interface (J9), serial terminal will display the disk information:

- [ 69.262552] usb 1-1: new high-speed USB device number 2 using xhci-hcd
- [ 69.409547] usb 1-1: New USB device found, idVendor=058f, idProduct=6387
- [ 69.416660] usb 1-1: New USB device strings: Mfr=1, Product=2, SerialNumber=3
- [ 69.425401] usb 1-1: Product: Mass Storage
- [ 69.429814] usb 1-1: Manufacturer: Generic
- [ 69.435235] usb 1-1: SerialNumber: 7CF60344B2B3
- [ 69.444585] usb-storage 1-1:1.0: USB Mass Storage device detected
- [ 69.454790] scsi host0: usb-storage 1-1:1.0
- 70.454501] scsi 0:0:0:0: Direct-Access Generic Flash Disk 8.07 PQ: 0 ANSI: 4
- [ 70.476791] sd 0:0:0:0: [sda] 7598080 512-byte logical blocks: (3.89 GB/3.62 GiB)
- [ 70.489773] sd 0:0:0:0: [sda] Write Protect is off
- [ 70.497971] sd 0:0:0:0: [sda] Write cache: disabled, read cache: enabled, doesn't support DPO or FUA
- [ 70.516678] sda: sda1
- [ 70.529248] sd 0:0:0:0: [sda] Attached SCSI removable disk

Execute the following instructions on the serial terminal:

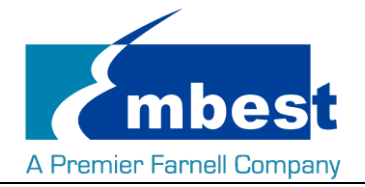

#### root@embest:~# ls /dev/sd\*

/dev/sda /dev/sda1

Storage nodes locate under /dev;

### 2.13.2USB OTG

#### 1. Master Device

Connect U disk to J10 with an OTG cable:

[ 386.862557] usb 3-1: new high-speed USB device number 3 using xhci-hcd

- [ 387.009497] usb 3-1: New USB device found, idVendor=058f, idProduct=6387
- [ 387.016691] usb 3-1: New USB device strings: Mfr=1, Product=2, SerialNumber=3
- [ 387.025426] usb 3-1: Product: Mass Storage
- [ 387.029848] usb 3-1: Manufacturer: Generic
- [ 387.035314] usb 3-1: SerialNumber: 7CF60344B2B3
- [ 387.044159] usb-storage 3-1:1.0: USB Mass Storage device detected
- [ 387.054108] scsi host2: usb-storage 3-1:1.0
- [ 388.054519] scsi 2:0:0:0: Direct-Access Generic Flash Disk 8.07 PQ: 0 ANSI: 4
- [ 388.076888] sd 2:0:0:0: [sda] 7598080 512-byte logical blocks: (3.89 GB/3.62 GiB)
- [ 388.089891] sd 2:0:0:0: [sda] Write Protect is off
- 388.098064] sd 2:0:0:0: [sda] Write cache: disabled, read cache: enabled, doesn't support DPO or FUA
- [ 388.116711] sda: sda1
- 388.129424] sd 2:0:0:0: [sda] Attached SCSI removable disk

Execute the following instructions on the serial terminal:

#### root@embest:~# ls /dev/sd\*

/dev/sda /dev/sda1

Storage nodes locate under /dev;

#### 2. Slave Device

Connect J10 to PC, open the device manager, and check if the following device is recognized:

🧧 🌆 其他设备

🔚 🦣 RNDIS/Ethernet Gadget

### 2.14 WIFI

#### 2.14.1 Configure WIFI Antennas

After the first boot, the wifi is working at 2.4GHz frequency in default, if you need to use the 5GHz frequency,

please configure the WIFI module at first. Here we provide two methods:

1. Enter the path /usr/sbin/wlconf, enter command ./ configure-device.sh

#### root@embest:~# cd /usr/sbin/wlconf/

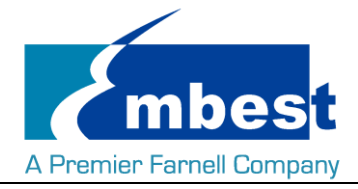

#### root@embest:/usr/sbin/wlconf# ./configure-device.sh

Then enter "y 1837 y 2 2" according to the prompt:

Please provide the following information.

Are you using a TI module? [y/n] : **y** 

What is the chip flavor? [1801/1805/1807/1831/1835/1837 or 0 for unknown] : 1837

Should Japanese standards be applied? [y/n] : y

How many 2.4GHz antennas are fitted? [1/2] : 2

How many 5GHz antennas are fitted? [0/1/2] : 2

[ 1461.083174] wlcore: down

The device has been successfully configured. TI Module: y Chip Flavor: 1837 Number of 2.4GHz Antennas Fitted: 2 Number of 5GHz Antennas Fitted: 2 Diversity Support: y SISO40 Support: y Japanese Standards Applied: y Class 2 Permissive Change (C2PC) Applied: n

root@embest:/usr/sbin/wlconf# [ 1461.954230] wlcore: wl18xx HW: 183x or 180x, PG 2.2 (ROM 0x11)

[ 1462.005515] wlcore: loaded

[ 1462.008412] wlcore: driver version: R8.6\_SP1

[ 1462.362905] wlcore: PHY firmware version: Rev 8.2.0.0.233

[ 1462.595072] wlcore: firmware booted (Rev 8.9.0.1.55)

2. Enter path /usr/sbin/wlconf, enter the command:

root@embest:~# cd /usr/sbin/wlconf

root@embest:/usr/sbin/wlconf# ./wlconf -o /lib/firmware/ti-connectivity/wl18xx-conf.bin -I

/usr/sbin/wlconf/official\_inis/WG7833-B0A\_INI\_rev1.ini

You just need to choose one method, then you can use 5G WIFI. This configuration support 2.4G, too. The operation only need to be executed before the first use of WIFI. You don't need to execute again when you open WIFI or boot system again.

### 2.14.2Connect WIFI

Execute the following instructions on the serial terminal:

root@embest:~# cd /usr/share/wl18xx/

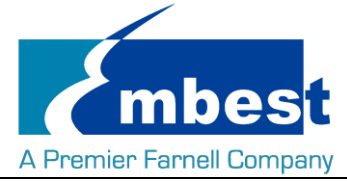

#### root@embest:/usr/share/wl18xx# ./sta\_start.sh

root@embest:/usr/share/wl18xx# Successfully initialized wpa\_supplicant

[ 94.422934] cfg80211: Calling CRDA for country: US

Could not read interface p2p-dev-wlan0 flags: No such device

94.599340] cfg80211: Regulatory domain changed to country: US

94.605627] cfg80211: DFS Master region: FCC

[ 94.610029] cfg80211: (start\_freq - end\_freq @ bandwidth), (max\_antenna\_gain, max\_eirp), (dfs cac time)

| I | 0/ 6218131 cfg80211. | (2402000 KHz - 2472000 KHz @ 40000 KHz) (N/A 3000 m   | $(N/\Lambda)$  |
|---|----------------------|-------------------------------------------------------|----------------|
| I | 94.021015] LIGOUZII. | (2402000 KHZ - 2472000 KHZ @ 40000 KHZ), (N/A, 3000 H | IDIII), (IN/A) |

[ 94.631326] cfg80211: (5170000 KHz - 5250000 KHz @ 80000 KHz, 160000 KHz AUTO), (N/A, 1700 mBm),

(N/A)

[ 94.642261] cfg80211: (5250000 KHz - 5330000 KHz @ 80000 KHz, 160000 KHz AUTO), (N/A, 2300 mBm), (0

s)

[ 94.654119] cfg80211: (5490000 KHz - 5730000 KHz @ 160000 KHz), (N/A, 2300 mBm), (0 s)

[ 94.662666] cfg80211: (5735000 KHz - 5835000 KHz @ 80000 KHz), (N/A, 3000 mBm), (N/A)

[ 94.672235] cfg80211: (57240000 KHz - 63720000 KHz @ 2160000 KHz), (N/A, 4000 mBm), (N/A)

p2p-dev-wlan0: CTRL-EVENT-REGDOM-CHANGE init=USER type=COUNTRY alpha2=US

#### root@embest:/usr/share/wl18xx# ./sta\_connect-ex.sh embest-test WPA-PSK 12345678

Note: In above instructions, "embest-test" is the SSID of the WIFI, "12345678" is the password.

Then the serial terminal will show:

netid=0

\_\_\_\_\_

ОК

ОК

ОК

ОК

root@embest:/usr/share/wl18xx# wlan0: SME: Trying to authenticate with b0:48:7a[ 1017.520349] wlan0: authenticate with b0:48:7a:4b:0b:2a

:4b:0b:2a (SSID='embest-test' freq=2437 MHz)

[ 1017.531999] wlan0: send auth to b0:48:7a:4b:0b:2a (try 1/3)

[ 1017.571449] wlan0: authenticated

wlan0: Trying to associate with b0:48:7a:4b:0b:2a (SSID='embest-test' freq=2437 MHz)

[ 1017.583246] wlan0: associate with b0:48:7a:4b:0b:2a (try 1/3)

[ 1017.721188] wlan0: RX AssocResp from b0:48:7a:4b:0b:2a (capab=0x431 status=0 aid=2)

[ 1017.735614] wlan0: associated

wlan0: Associated with b0:48:7a:4b:0b:2a[ 1017.739377] cfg80211: Calling CRDA for country: US

[ 1017.764361] cfg80211: Regulatory domain changed to country: US

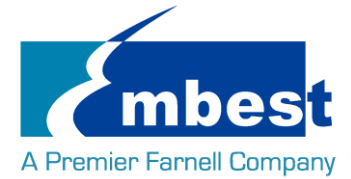

| [ 1017.770526] cfg80211:                                                         | DFS Master region: FCC                                                            |
|----------------------------------------------------------------------------------|-----------------------------------------------------------------------------------|
| [ 1017.775904] cfg80211:                                                         | (start_freq - end_freq @ bandwidth), (max_antenna_gain, max_eirp), (dfs_cac_time) |
| [ 1017.786369] cfg80211:                                                         | (2402000 KHz - 2472000 KHz @ 40000 KHz), (N/A, 3000 mBm), (N/A)                   |
| [ 1017.795875] cfg80211:                                                         | (5170000 KHz - 5250000 KHz @ 80000 KHz, 160000 KHz AUTO), (N/A, 1700 mBm),        |
| (N/A)                                                                            |                                                                                   |
| [ 1017.807298] cfg80211:                                                         | (5250000 KHz - 5330000 KHz @ 80000 KHz, 160000 KHz AUTO), (N/A, 2300 mBm), (0     |
| s)                                                                               |                                                                                   |
| [ 1017.818171] cfg80211:                                                         | (5490000 KHz - 5730000 KHz @ 160000 KHz), (N/A, 2300 mBm), (0 s)                  |
| [ 1017.827331] cfg80211:                                                         | (5735000 KHz - 5835000 KHz @ 80000 KHz), (N/A, 3000 mBm), (N/A)                   |
| [ 1017.836317] cfg80211:                                                         | (57240000 KHz - 63720000 KHz @ 2160000 KHz), (N/A, 4000 mBm), (N/A)               |
| p2p-dev-wlan0: CTRL-EVENT-REGDOM-CHANGE init=COUNTRY_IE type=COUNTRY alpha2=US   |                                                                                   |
| wlan0: WPA: Key negotiation completed with b0:48:7a:4b:0b:2a [PTK=CCMP GTK=TKIP] |                                                                                   |
| wlan0: CTRL-EV[ 1017.906052] wlcore: Association completed.                      |                                                                                   |
| ENT-CONNECTED - Connection to b0:48:7a:4b:0b:2a completed [id=3 id_str=]         |                                                                                   |
| Test the wifi connection wit                                                     | h ping command:                                                                   |
| root@embest:/usr/share/wl18xx# ping www.baidu.com                                |                                                                                   |
| PING www.a.shifen.com (103.235.46.39) 56(84) bytes of data.                      |                                                                                   |
| 64 bytes from 103.235.46.39: icmp_seq=1 ttl=50 time=122 ms                       |                                                                                   |

### 2.15 Bluetooth

### 2.15.1Reset Bluetooth Module

Execute the following 4 instructions to reset the module root@embest:~# echo 0 > /sys/class/leds/ec8800\:bt\_en/brightness root@embest:~# echo 1 > /sys/class/leds/ec8800\:bt\_en/brightness root@embest:~# echo 0 > /sys/class/leds/ec8800\:bt\_en/brightness root@embest:~# echo 1 > /sys/class/leds/ec8800\:bt\_en/brightness

### 2.15.2Initialize the Bluetooth Module

### root@embest:~# hciattach /dev/ttyS5 texas 115200

If the initialization success, serial terminal will print the following information:

Found a Texas Instruments' chip!

Firmware file: /lib/firmware/TIInit\_11.8.32.bts

Loaded BTS script version 1

texas: changing baud rate to 3000000, flow control to 1

Device setup complete

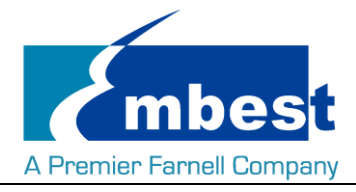

### 2.15.3 Bluetooth Scan Test

Open Bluetooth:

#### root@embest:~# hciconfig hci0 up

Start Bluetooth scan:

#### root@embest:~# hcitool scan

Serial terminal will print the following information:

Scanning ...

00:23:01:28:BD:5C Q8S

Shut off Bluetooth:

root@embest:~# hciconfig hci0 down

### 2.15.4 Bluetooth Audio Test

Currently, this method only supports audio format of wav, 44.1K. The image provide file "1K.wav" to test the function. Play the file follow the below operation, you can hear sounds like "zizi" from the Bluetooth audio play device.

#### c cd /root/BluetopiaPM/bin/

root@embest:~/BluetopiaPM/bin#./SS1BTPM & root@embest:~/BluetopiaPM/bin#./LinuxAUDM

AUDM>1 1 AUDM>9 1 AUDM>27 AUDM>35 1 AUDM>33 0 AUDM>16 0

Notice: You can find your BT address in this step.

Eg. AUDM> Remote Device Found. BD ADDR: 00230128BD5C COD: 0x040424 Q8S Device Name: Device Flags: 0x80000605 RSSI: -51 Friendly Name: App. Info: : 00000000 Paired State : TRUE Connect State: FALSE Encrypt State: FALSE Embest Technology Co. Ltd | http://www.embest-tech.com

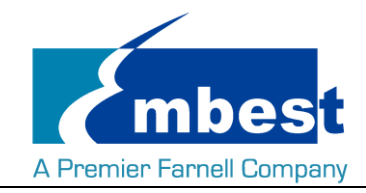

#### Sniff State : FALSE

Serv. Known : FALSE

### AUDM>17

Notice: You can enter 17 after you find your BT address.

#### AUDM>370 [BD address]

Then the Bluetooth module will print following info:

#### AUDM>37 0 00230128BD5C

AUDM\_Connect\_Audio\_Stream() Success: 0. AUDM> Remote Device Properties Changed. BD ADDR: 00230128BD5C Device Flags: 0x80000649 Connect State: TRUE AUDM> Authentication Request received for 00230128BD5C. I/O Capability Request. DEVM\_AuthenticationResponse() Success. AUDM> Authentication Request received for 00230128BD5C. I/O Capability Response. Remote I/O Capabilities: No Input/Output, MITM Protection: FALSE. AUDM> Authentication Request received for 00230128BD5C. User Confirmation Request. User Confirmation: 802495

Respond with the command: UserConfirmationResponse

Then enter following command to finish the match (the parameter is provided by the red string in above info)

#### AUDM>UserConfirmationResponse User Confirmation

#### (eg. 802495)

Play the Audio file with the following command:

AUDM>AUDPlayWAV [BD address] /boot/firmware/1k.wav

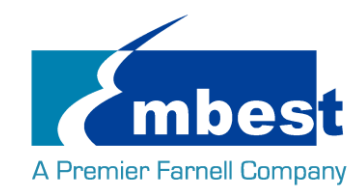

## Chapter 3 System Compilation

### **3.1 Building Development Environment**

Copy the release folder to Linux's \$HOME directory, while the compilation tool

gcc-linaro-4.9-2015.05-x86\_64\_arm-linux-gnueabihf under path \$HOME/SBC-EC8800-Release-REV01/tool. Use the following instructions to extract it:

\$xz -d gcc-linaro-4.9-2015.05-x86\_64\_arm-linux-gnueabihf.tar.xz

\$tar -xvf gcc-linaro-4.9-2015.05-x86\_64\_arm-linux-gnueabihf.tar

Import the environment variable:

\$export

CROSS\_COMPILE=\$HOME/SBC-EC8800-Release-REV01/tool/gcc-linaro-4.9-2015.05-x86\_64\_arm-linux-gnueabih f/bin/arm-linux-gnueabihf-

\$export ARCH=arm

### **3.2 Compiling U-Boot**

#### 3.2.1 Get the U-Boot Source Code

U-boot source code locates under path \$HOME/SBC-EC8800-Release-REV01/sourcecode/, extract the u-boot\*.tar.gz:

\$ cd \$HOME/SBC-EC8800-Release-REV01/sourcecode/

\$ tar -zxvf u-boot\*.tar.gz

### 3.2.2 Compile and Burn the Images to SD Card

\$ cd \$HOME/SBC-EC8800-Release-REV01/sourcecode/u-boot\*

\$ make distclean

\$make sbc\_ec8800\_defconfig

\$make

When the compilation finished, it will generate a MLO and u-boot.img under path

\$HOME/SBC-EC8800-Release-REV01/sourcecode/u-boot, copy the two files to SD card;

### 3.2.3 Compile and Burn the Images to SPI Flash

#### \$ cd \$HOME/SBC-EC8800-Release-REV01/sourcecode/u-boot\*

\$ make distclean

\$make sbc\_ec8800\_qspiboot\_defconfig

#### \$make

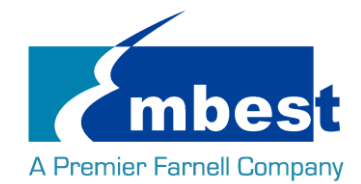

When the compilation finished, it will generate:

- 1. **u-boot.bin** under path \$HOME/SBC-EC8800-Release-REV01/sourcecode/u-boot\*
- 2. u-boot-spl.bin under path \$HOME/SBC-EC8800-Release-REV01/sourcecode/u-boot\*/spl

Copy the two files to SD card;

Boot from SD card, execute the following instructions in U-Boot phase:

#### U-Boot# run update\_qspi\_flash

Wait for the execute finished, the two files are burn into SPI flash.

(Refer to 1.3 System Boot from SPI Flash)

### 3.3 Compiling Kernel

### 3.3.1 Get Kernel Source Code

The source code of the kernel locate under \$HOME/SBC-EC8800-Release-REV01/sourcecode/, extract the linux\*.tar.gz

\$ tar -zxvf linux\*.tar.gz

### 3.3.2 Compile and Burn the Images to SD Card

#### \$ cd \$HOME/SBC-EC8800-Release-REV01/sourcecode/linux\*

\$ make distclean

\$ make embest\_ti\_8800\_defconfig

#### \$ make

When the compilation finished, it will generate

- zImage under \$HOME/SBC-EC8800-Release-REV01/sourcecode/linux\*/arch/arm/boot;
- the following 2 files under \$HOME/SBC-EC8800-Release-REV01/sourcecode/linux\*/arch/arm/boot/dts
  - 1. embest-SBC-EC8800-4.3inch\_LCD.dtb
  - 2. embest-SBC-EC8800-7inch\_LCD.dtb

The dtb files are corresponding for 4.3" LCD, 7" LCD. (Refer to and 2.6 LCD)

Copy the files to SD Card.